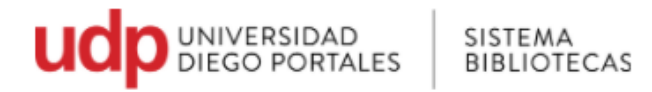

## Guía para acceder al Portal de Tesis Digitales

- 1. Ir a página Universidad Diego Portales www.udp.cl
- 2. Seleccionar Bibliotecas o directamente en<u>https://bibliotecas.udp.cl/</u>

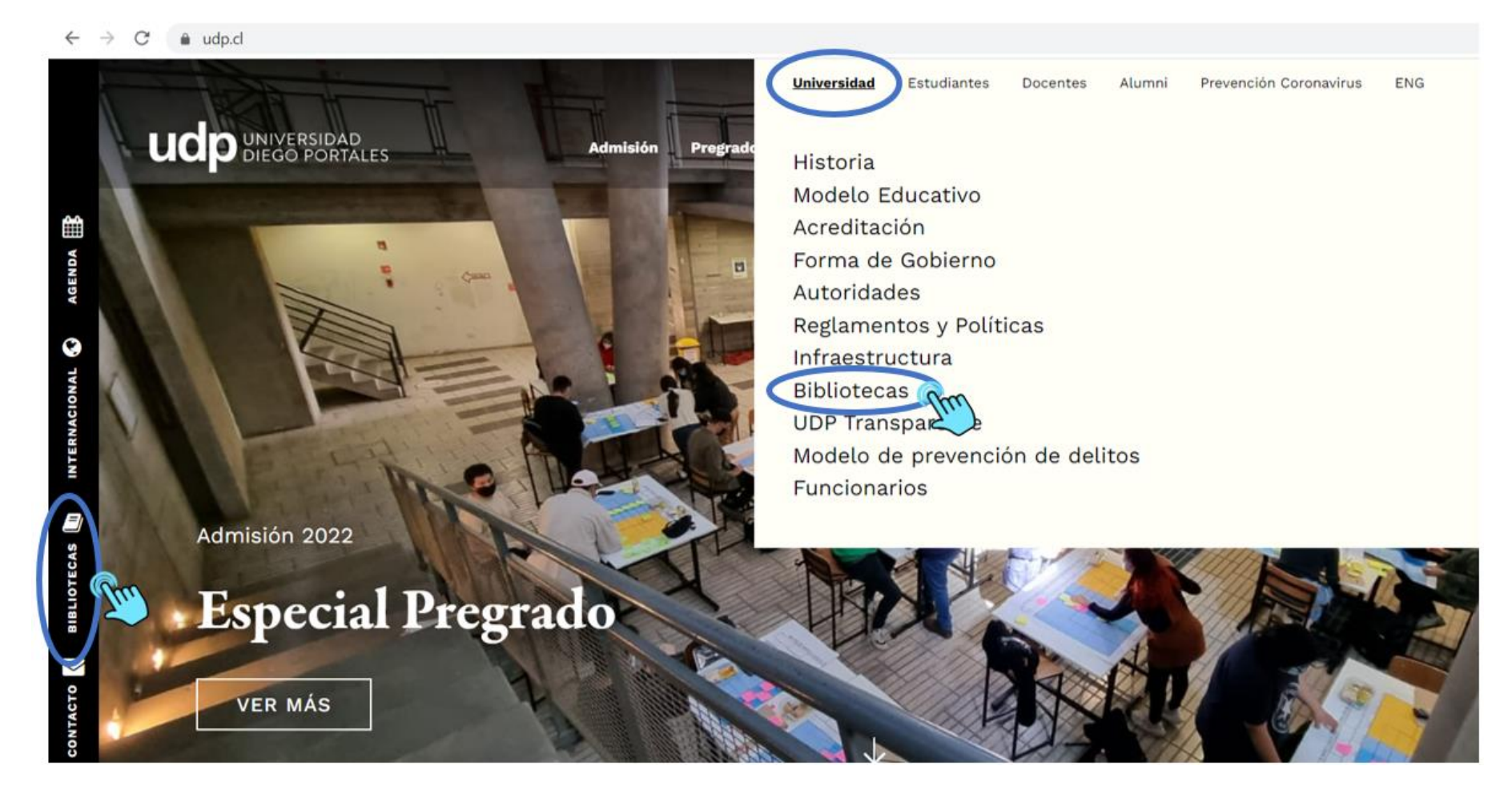

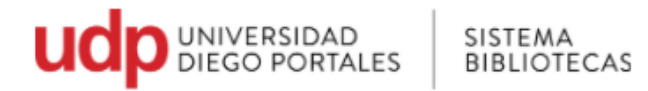

## 3. En la barra superior ir a Recursos Online

Seleccionar Tesis Digitales o ingresa directamente en: Link

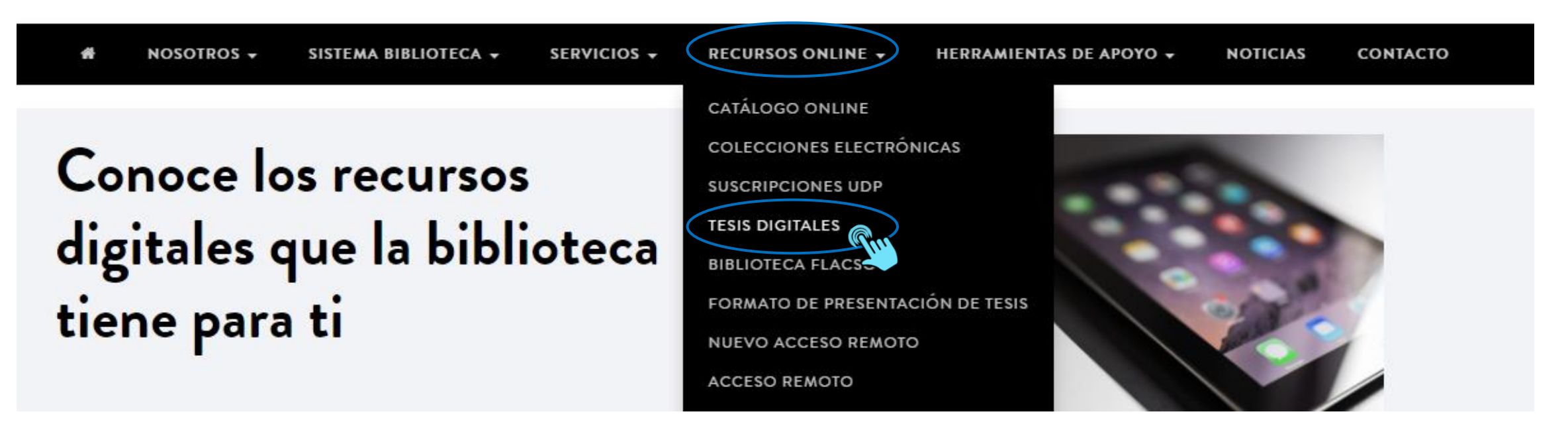

En Tesis Digitales se encuentran:

- Tesis
- Tesinas
- Memorias
- Papers

- Seminarios
- Proyectos de investigación
- Proyecto de título
- Monografías

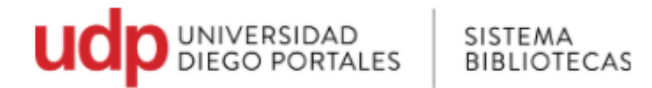

- 4. El portal de tesis es de uso exclusivo para los miembros de la comunidad UDP, por lo que es necesario identificarse
  - Colocar en Usuario el Rut sin puntos, sin guion y sin dígito verificador.
  - Contraseña repetir lo mismo (rut sin puntos, sin guion y sin dígito verificador)

ESTÁS EN: Home » Colecciones Electrónicas - Acceso Remoto

## ACCESO REMOTO A COLECCIONES ELECTRÓNICAS

Servicio exclusivo para la comunidad académica, el cual permite el acceso remoto a los recursos electrónicos suscritos por el Sistema Bibliotecas UDP.

| cont<br>digite | raseña | . Sin p | untos, | ni guid | ón, ni |
|----------------|--------|---------|--------|---------|--------|
| USU            | ARIO:  |         |        |         | _      |
| 20             | 555777 |         |        |         |        |
| CON            | ITRASE | ÑA:     |        |         | _      |
|                | •••••  |         |        |         |        |
|                |        | Acepta  | ar     |         |        |

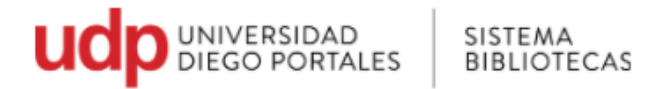

- 5. Por defecto, la primera interfaz que se despliega, es la de búsqueda básica. Aquí podrá buscar sólo por palabra clave general
  - Como ejemplo, se buscará el término "burnout" y click en el botón rojo o enter.

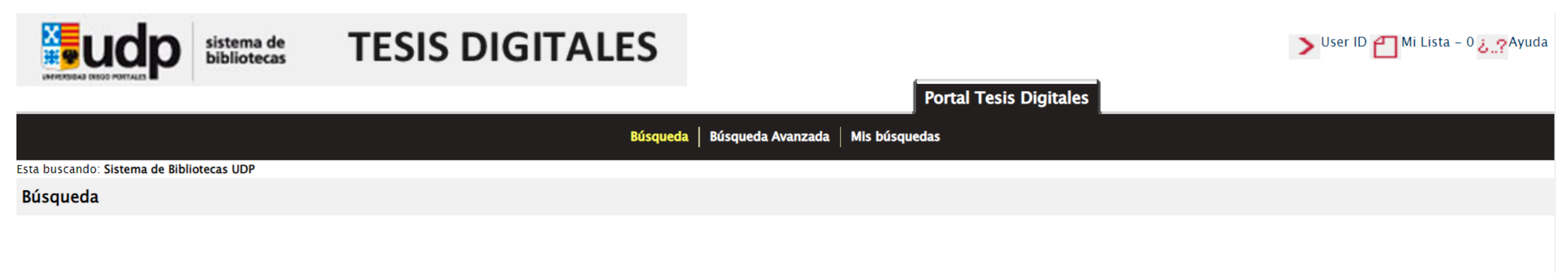

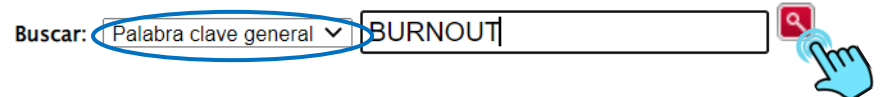

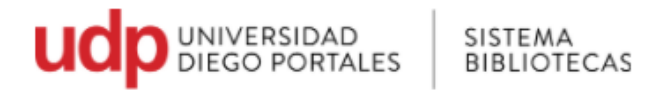

- 6. Se desplegará un listado con las tesis que tienen en su contenido la palabra burnout
- Si la búsqueda arrojara varios títulos, puede elegir la opción de ordenar por fecha de publicación y lo hará desde el más reciente, al más antiguo.

Portal Tesis Digitales

• Para seleccionar una tesis, hacer click sobre el título

|                                                                                                    |                                                                            | Búsqueda   Búsqueda Ava | nzada   Mis búsquedas        |                             |                                                                                                 |
|----------------------------------------------------------------------------------------------------|----------------------------------------------------------------------------|-------------------------|------------------------------|-----------------------------|-------------------------------------------------------------------------------------------------|
| Búsqueda: Palabra clave general ∨                                                                                                    | BURNOUT                                                                    | ٩                       | Refine su búsqueda           |                             |                                                                                                 |
| > Esta buscando: Sistema de Bibliotecas UDP                                                                                           |                                                                            |                         |                              |                             |                                                                                                 |
| <b>Resultados de búsqueda</b><br>12 Títulos coincidentes: <b>BURNOUT</b><br>Limited by:<br>ignifica que la biblioteca posee una copia |                                                                            |                         |                              | Limitar por: Carreras Tesis | Ordenar por: Seleccionar<br>Seleccionar<br>Ninguno<br>Autores<br>Fecha de publicación<br>Título |
| • Síndrome de Burnout en funcionarios de<br>Por <i>Lalanne Silva, Solange, Vera Calzaretta, Aldo,</i><br>Santiago, Chile, 2007.       | lel Centro de Salud Municipaliza<br>prof. patrocinante., Universidad Diego | Ado Anguindo            | ogía. Escuela de Psicología. |                             | Agregar a Mi Lista                                                                              |

2. Satisfacción laboral, burnout y estrés en gendarmes de cárceles de la región metropolitana de Chile

Por Chin Fuentes, lang Ariel, Figueroa Lasch, Camila Andrea, Olivares Mihovilovic, María Catalina, Torres Espinoza, Rodrigo Andrés, Gormaz Vargas, Naisa, prof. guía., Huepe Artigas, David, prof. metodológico., Universidad Diego Portales. Facultad de Psicología. Escuela de Psicología. Santiago, Chile, 2010.

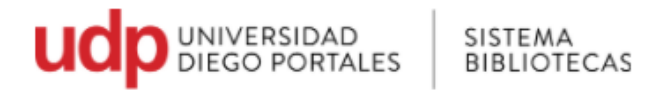

7. Tras seleccionar el título, se mostrará el registro bibliográfico de la tesis, en el cual se encuentra el título, el autor, el número de edición, datos de publicación, link de acceso a Tesis Digital, y su ubicación física (Copias en bibliotecas)

• En Ver tesis Digital, se accede al archivo digital (PDF) de la tesis.

|                                                                           |                                                  | Portal Tesis Di                                                                                                    | gitales                                  |              |                  |                      |            |
|---------------------------------------------------------------------------|--------------------------------------------------|----------------------------------------------------------------------------------------------------|------------------------------------------|--------------|------------------|----------------------|------------|
|                                                                           |                                                  | Búsqueda   Búsqueda Avanzada   Mis búsquedas                                                                                                 |                                          |              |                  |                      |            |
| ueda: Palabra clave general 🗸 burnout                                     | Refine su                                        | búsqueda                                                                                                    |                                          |              | Volv             | ver a los resultados | Próxima    |
| ouscando: Sistema de Bibliotecas UDP                                      |                                                  |                                                                                                    |                                          |              |                  |                      |            |
|                                                                           |                                                  |                                                                                                    |                                          |              |                  |                      |            |
|                                                                           | Prevalencia del sír                              | ndrome de <mark>Burnout</mark> en profesores de enseñanza gene                                                                               | ral hásica de la Región Metrong          | olitana / I  | Patricia Córd    | ova Landreau         | María      |
| Otros datos                                                               | José Ponce Amar [                                | y] Bárbara Readi Adauy ; profesor patrocinante: Marco                                                                                        | elo Garrido González : asesor r          | metodoló     | gico: Juan Ca    | rlos Núñez M         | ledina.    |
|                                                                           | Autor: Córdova Landrez<br>metodológico., Univers | au, Patricia, Ponce Amar, María José, Readi Adauy, Bárbara, Garrido G<br>idad Diego Portales. Facultad de Psicología. Escuela de Psicología. | onzález, Marcelo Ismael, prof. patrocina | ante., Núñez | z Medina, Juan C | arlos, asesor        |            |
|                                                                           |                                                  |                                                                                                    |                                          |              |                  | Agregar a M          | i Lista    |
| Otros titulo del mismo autor     Ordova Landreau. Patricia                |                                                  |                                                                                                    |                                          |              |                  | Solicitar item       | ies        |
| -                                                                         | Matazia                                          |                                                                                                    |                                          |              |                  |                      |            |
| Ponce Amar, María José                                                    | Materias                                         |                                                                                                    |                                          |              |                  |                      |            |
|                                                                           | Pacurror                                         | TESIS F DISERTACIONES ACADEMICAS                                                                                                    |                                          |              |                  |                      |            |
| <ul> <li>Readi Adauy, Bárbara</li> </ul>                                  | electrónicos                                     | Ver Tesis Digital                                                                                                    |                                          |              |                  |                      |            |
|                                                                           | Datos Publicación:                               | Santiago, Chile, 2007.                                                                                                    |                                          |              |                  |                      |            |
| <ul> <li>Garrido González, Marcelo Ismael, prof. patrocinante.</li> </ul> | Descripción: 8                                   | 88 h. : il. + 1 CD-ROM.                                                                                                    |                                          |              |                  |                      |            |
| <ul> <li>Núñez Medina, Juan Carlos, asesor metodológico.</li> </ul>       | Nota de Tesis:                                   | Memoria (Licenciada en psicología) Universidad Diego Portales, 20                                                                            | 07.                                      |              |                  |                      |            |
| <ul> <li>Nancz meana, jaan canos, ascion metodologico.</li> </ul>         | Nota de Bibliografía: B                          | Sibliografía: h. 71-76.                                                                                                    |                                          |              |                  |                      |            |
| • Universidad Diego Portales. Facultad de Psicología.                     |                                                  |                                                                                                    |                                          |              |                  |                      |            |
| Escuela de Psicología.                                                    |                                                  | Copias en                                                                                                    | bibliotecas                              |              |                  |                      |            |
|                                                                           | Ubicación                                        | Colección                                                                                                    | Clasif.                                  | Copia        | Estado           |                      |            |
| Materias                                                                  | Biblioteca Central                               | Col. Tesis Depósito5. [Solicitar préstamo en Piso 3]                                                                                         | UDP 2007 C796                            | c. 1         | En estante       | Agregar copia a      | a Mi Lista |
| <ul> <li>TESIS PSICOLOGIA 2007</li> </ul>                                 | Biblioteca Central                               | Tesis. Depósito 7 [Solicitar préstamo Piso 3]                                                                                                | UDP 2007 C796                            | c. 2         | En estante       | Agregar copia a      | a Mi Lista |
|                                                                           |                                                  |                                                                                                    |                                          |              |                  |                      |            |

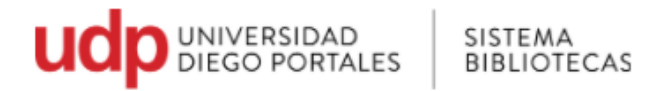

8. Despliegue del Archivo en PDF

En la parte superior derecha, se indica que puede descargar el archivo o imprimir.

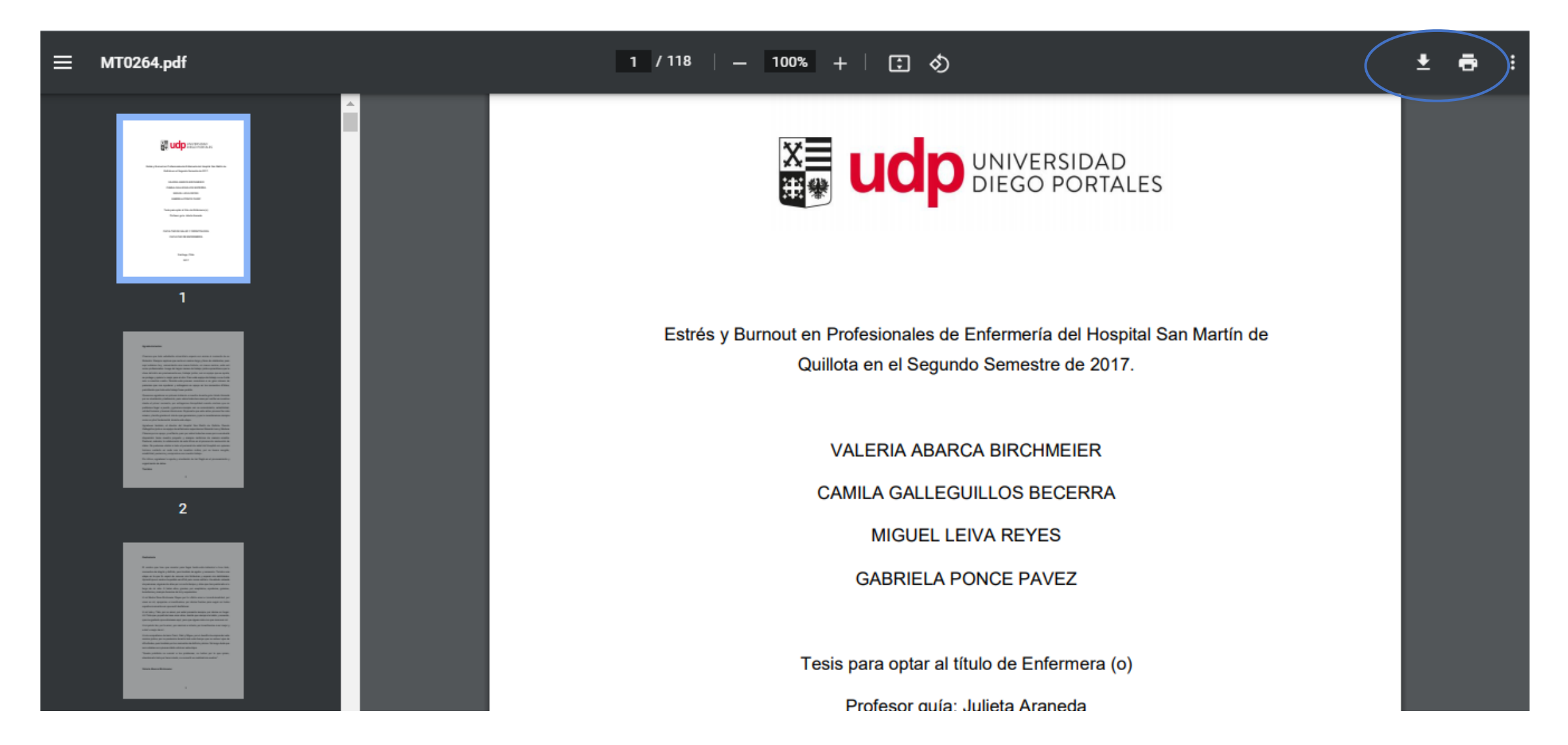

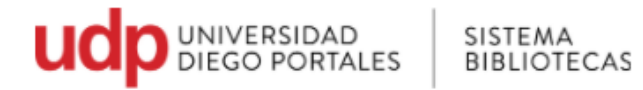

9. Ubicación física de la tesis ver **Copias en bibliotecas** 

|                                                                                                    |                                                                                                    |                                                                                                    |                                                                                                    | P                                                                                              | ortal Tesis Digitales                                                                                                    |                                                        |                         |                                                                            |
|----------------------------------------------------------------------------------------------------|----------------------------------------------------------------------------------------------------|----------------------------------------------------------------------------------------------------|----------------------------------------------------------------------------------------------------|------------------------------------------------------------------------------------------------|----------------------------------------------------------------------------------------------------|--------------------------------------------------------|-------------------------|----------------------------------------------------------------------------|
|                                                                                                    |                                                                                                    | В                                                                                                    | úsqueda   Búsqueda Avanza                                                                                                    | da   Mis búsqueda                                                                              | 5                                                                                                    |                                                        |                         |                                                                            |
| eda: Palabra clave general  BURNOUT uscando: Sistema de Bibliotecas UDP                                                                                                    | Refine su búso                                                                                                    | queda                                                                                                    |                                                                                                    |                                                                                                |                                                                                                    |                                                        |                         | Volver a los resultados Previa Próxim                                      |
| <ul> <li>Otros datos</li> <li>Araneda Bernal, Julieta, prof. guía</li> <li>Universidad Diego Portales. Facultad de Salud y Odontología.<br/>Escuela de Enfermería.</li> <li>Materias</li> <li>TESIS Y DISERTACIONES ACADEMICAS</li> <li>TESIS ENFERMERIA 2017.</li> </ul> | Estrés y Bun<br>guía: Julieta<br>Autor: Abarca<br>Escuela de Enf<br>Recursos<br>electrónicos<br>Datos Publica<br>Descripción:<br>Nota general: | rnout en profesion<br>a Araneda.<br>Birchmeier, Valeria, Gá<br>fermería.<br><u>Ver Tesis D</u><br>ción: Santiago, Chilu<br>118 h. : gráfic<br>Con otros auto<br>Incluye anexos | ales de enfermería de<br>ileguillos Becerra, Camila, I<br>gigital<br>e, 2017.<br>os + 1 CD-ROM.<br>ores: Camila Galleguillos Bec<br>s. | l Hospital San M<br>Leiva Reyes, Miguel<br>Leiva Reyes, Miguel<br>Leiva<br>Cerra, Miguel Leiva | Martín de Quillota en el segur<br>I, Ponce Pavez, Gabriela, Araneda Be<br>Reyes, Gabriela Ponce Pavez.<br>Copias en bibliote | ndo semestre de 2017<br>rnal, Julieta, prof. guía, Uni | Y / Valeria Abarca Bi   | i <b>rchmeier [y otros] ; profesor</b><br>Facultad de Salud y Odontología. |
| Catálogo de listas                                                                                                    | Ubicació                                                                                                    | n                                                                                                    | Colección                                                                                                    | Clasif.                                                                                        |                                                                                                    | Copia                                                  | Estado                  |                                                                            |
| Por autor:                                                                                                    | Bibliotec                                                                                                    | a Central                                                                                                    | TES                                                                                                    | TESUDP                                                                                         | ENFER E82b 2017                                                                                                    | с. 1                                                   | En estante              | Agregar copia a Mi Lista                                                   |
| <u>Ubicación</u>                                                                                                    |                                                                                                    | <u>Colección</u>                                                                                                    |                                                                                                    |                                                                                                | Clasif.                                                                                                    |                                                        | <u>Estado</u>           |                                                                            |
| El Sistema Bibliotecas está constituido po                                                                                                    | or:                                                                                                    | Por ejempl                                                                                                    | o, la colección c                                                                                                    | le tesis                                                                                       | La Clasificación ir                                                                                                    | ndica la                                               | Estado nos              | s indica si el libro está                                                  |
| -Biblioteca Central "Nicanor Parra"                                                                                                    |                                                                                                    | en Bca. Cel<br>piso                                                                                                    | ntral se encuent                                                                                                    | ra en 4°                                                                                       | ubicación física de<br>encuentra la Tesis                                                                                    | onde se<br>s.                                          | disponible<br>prestado. | o se encuentra                                                             |
| -Biblioteca de la Facultad Arquitectura, Arte y<br>Diseño                                                                                                    |                                                                                                    | Las tesis antiguas se encuentran                                                                                                    |                                                                                                    |                                                                                                |                                                                                                    | En Estante                                             | e: indica que está      |                                                                            |
| -Biblioteca de la Facultad Derecho                                                                                                    |                                                                                                    | acercarse a                                                                                                    | al mesón de ater                                                                                                    | nción                                                                                          |                                                                                                    |                                                        |                         | pula el prestamo.                                                          |
| -Biblioteca de la Facultad Economía y Em                                                                                                    | presa                                                                                                    | Colección (<br>Central                                                                                                    | General 3° pido,                                                                                                    | В.                                                                                             |                                                                                                    |                                                        |                         |                                                                            |

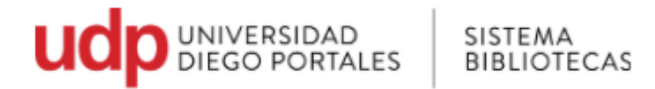

- 10. En el portal de tesis Digitales, se pueden realizar Búsquedas avanzadas y listas bibliográficas (Mi Lista)
   Accede al tutorial desde el siguiente enlace:
  - Tutorial Búsqueda Avanzadas Mi Lista

|                                           |                                              | Vser ID Mi Lista 0 2. ? Ayuda |
|-------------------------------------------|----------------------------------------------|-------------------------------|
|                                           | Portal Tesis Digitales                       |                               |
|                                           | Búsqueda   Búsqueda Avanzada   Mis búsquedas |                               |
| Esta buscando: Sistema de Bibliotecas UDP |                                              |                               |
| PERÍODO COBERTURA, AÑOS: 2009-            |                                              |                               |

| Búsqueda por:              |       |
|----------------------------|-------|
| Palabra clave general 🗸    |       |
| Palabra clave de autor 🗸   | AND V |
| Palabra clave de títulos 🗸 | AND V |
| Palabra clave materias 🗸   |       |

En caso de dudas, escriba a <u>bibliotecasudp@mail.udp.cl</u>